## OSN شرح كيفية تفعيل الترجمة على قنوات لأجهزة TECHNOSTAR DERBY TECHNOSTAR DERBY 2

## 1) قبل كل شيء، إدهب إلى هدا المسار أسفله

Menu Principal Paramètres Réglage du Système

## و تأكد أن خاصية الترجمة مفعلة.

|                                                                                                    | Réglage           | e du systèr | ne                                                                              |                            |  |
|----------------------------------------------------------------------------------------------------|-------------------|-------------|---------------------------------------------------------------------------------|----------------------------|--|
| La langue du Menu<br>Audio 1<br>Audio 2<br>Lalangue du Sous<br>Subtitle Control<br>La langue de L'EP<br>La langue du texte<br>Audio digital | u<br>titrage<br>G | •           | Françai<br>Françai<br>Anglais<br>Françai<br>Allume<br>Françai<br>Françai<br>PCM | s<br>s<br>s<br>r<br>s<br>s |  |
|                                                                                                    |                   |             |                                                                                 |                            |  |
| Changer les pa                                                                                                    | arametres         | Program     | n Error                                                                         | Sortir                     |  |

#### 2) **إفتح أحد قنوات** OSN

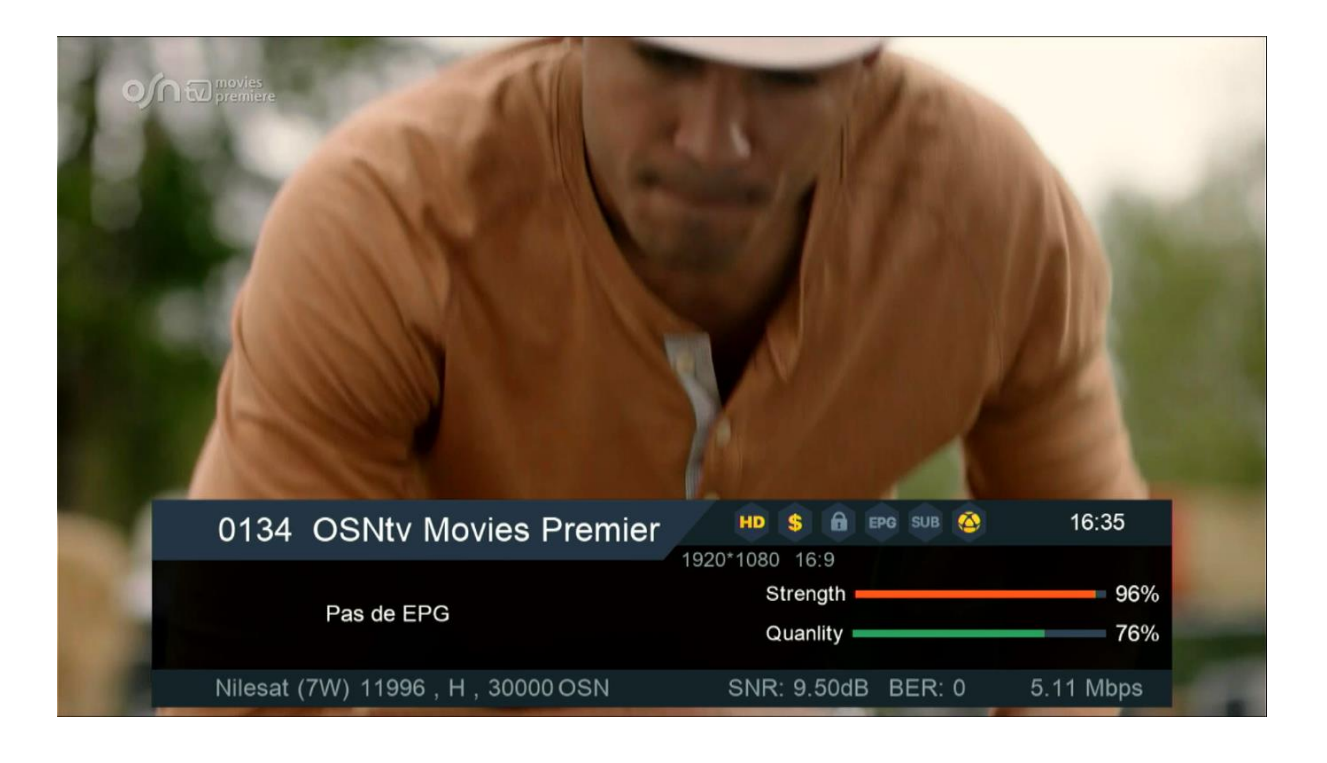

## 3) **إضغط على زر** TSUB T **الخاص بريموت كنترول**

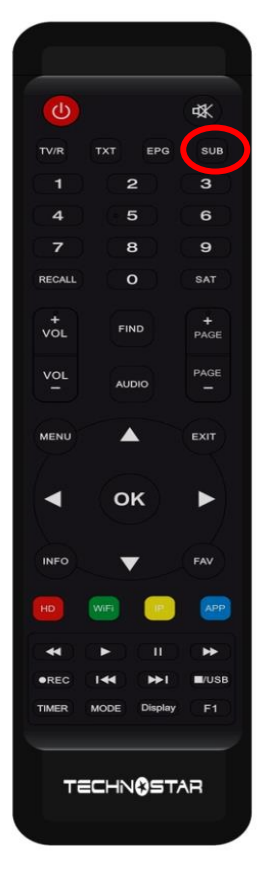

#### 4) **إختر اللغة العربية تم اضغط على الزر** OK

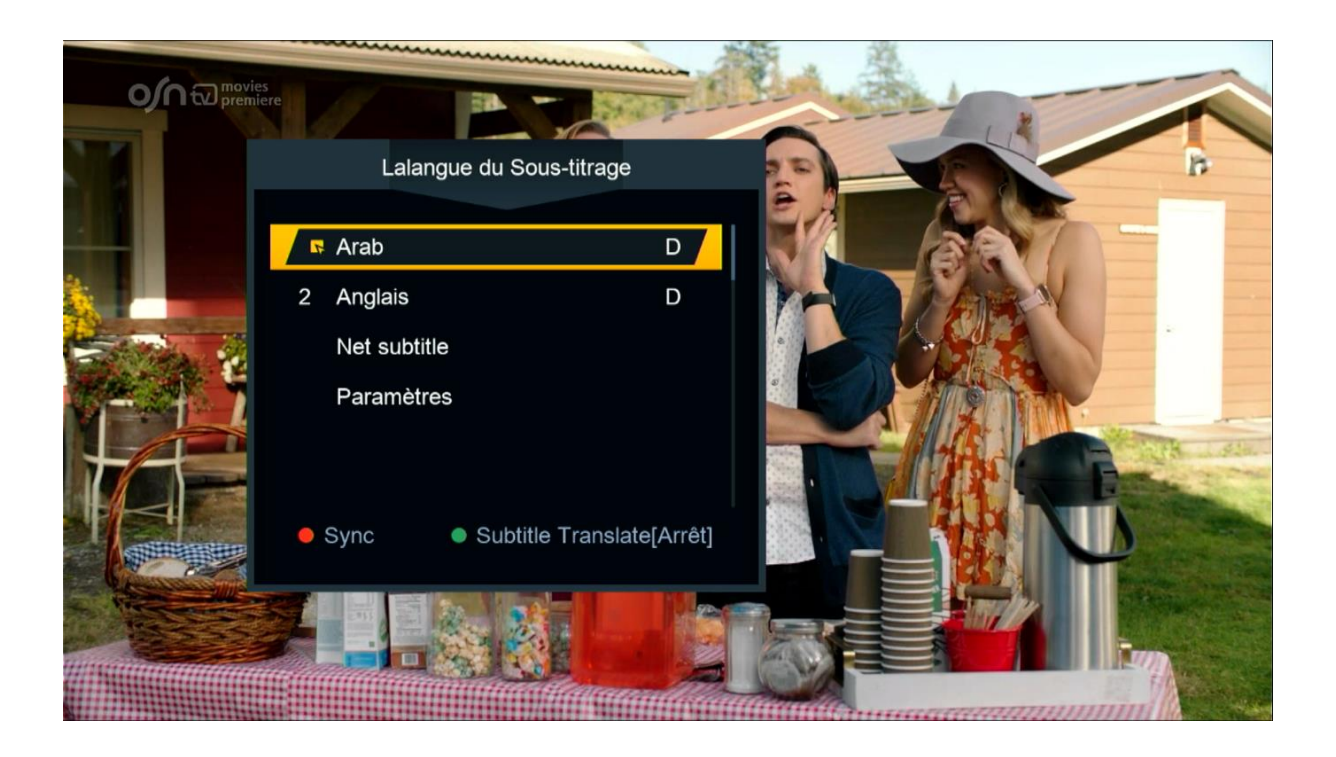

### مبروك عليك تم تفعيل الترجمة الأصلية على قنوات OSN

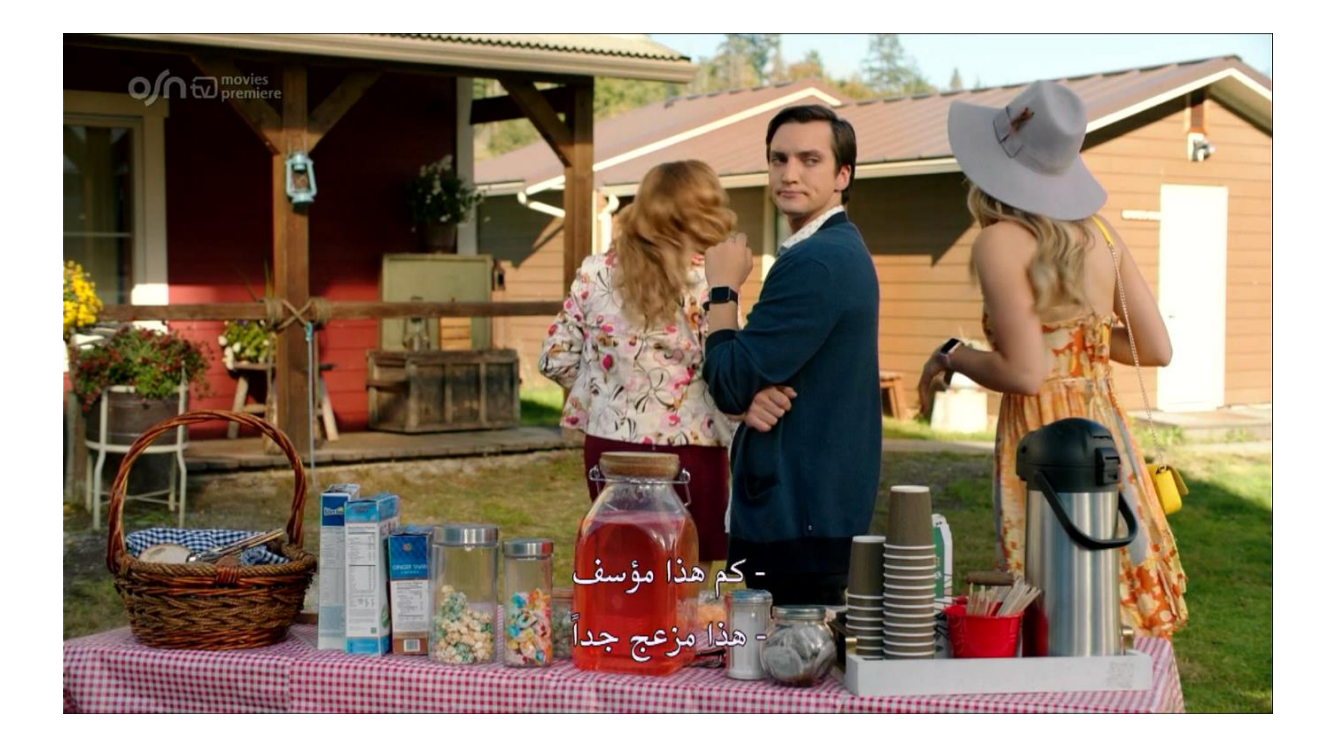

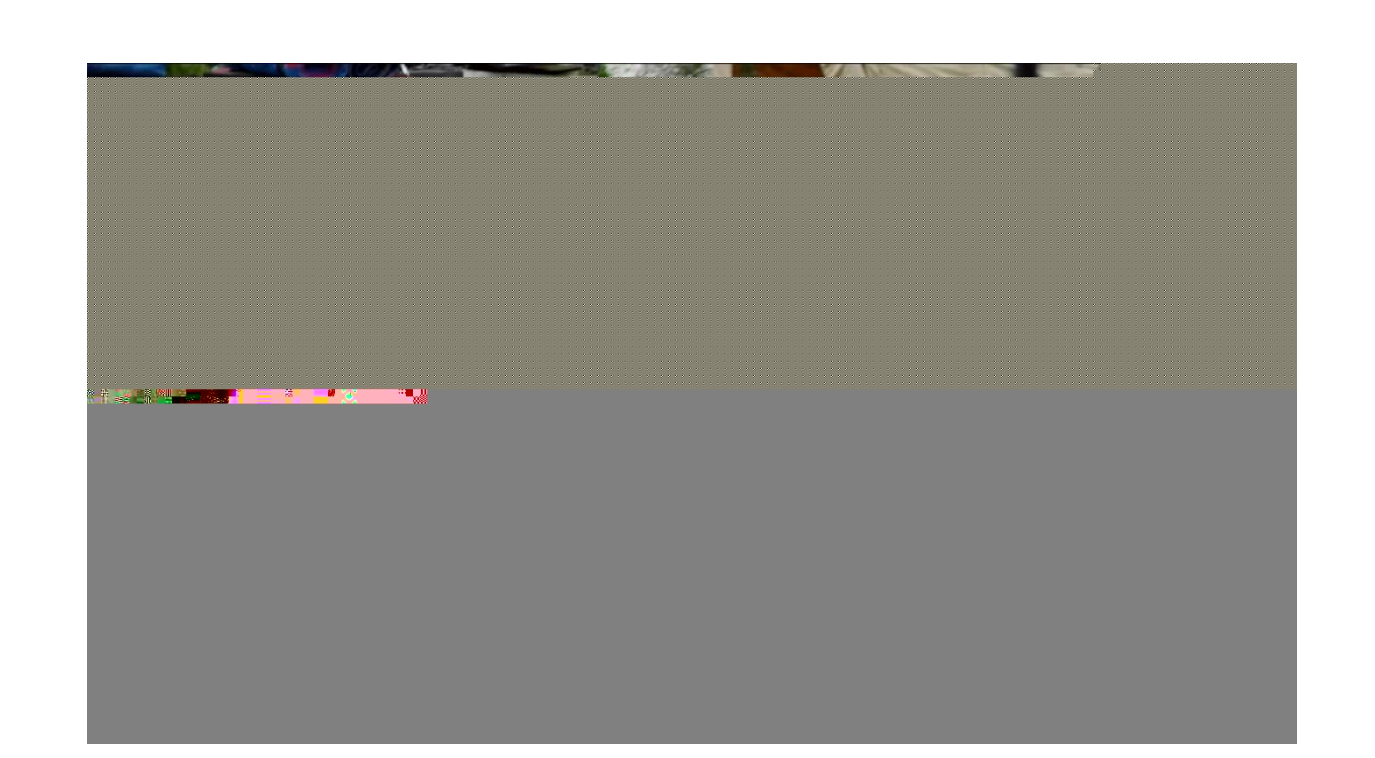

# إلى اللقاء في تدوينات اخرى